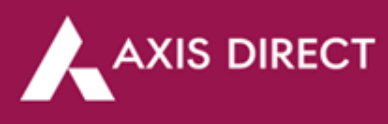

## How to add funds in your Demat & Trading account – RING Mobile App

## **Axis Bank Account POA:**

**<u>Step 1</u>**: Open the RING mobile app and click on the 3-bar menu next to Dashboard on the left

| 10.2 | 140        | 11/        |         | MC 196 D                             | ET 44 100 🖿       |
|------|------------|------------|---------|--------------------------------------|-------------------|
| RI   | NG         | And Indian |         | ABCD XYZ<br>xxxxxxx<br>Version 1.7.0 | tr. ⊕             |
| ()   | Scree      | ners       |         | >                                    | date 🗸            |
| []]t | Order      | 's         |         | >                                    | nt Value<br>73.01 |
| •    | Funds      | E.         |         | >                                    | (4.98%)           |
| 0    | Repor      | ts         |         | >                                    | ities 🗸           |
| ~    | Invest     | ing        |         | >                                    | ion P&L           |
|      | Resea      | rch        |         | >                                    | 64.50             |
| 2:   | Refer      | And Earn   |         | >                                    | F 0.00            |
| 9    | Learn      |            |         | >                                    | ities 🗸           |
|      |            |            |         |                                      | vailable<br>-0.87 |
|      |            |            |         |                                      | thdraw            |
|      |            |            |         |                                      |                   |
| Sett | ۇ<br>tings | Rate Us    | Support | Logout                               | Q<br>Search       |
|      |            | I          | 0       | <                                    |                   |

**<u>Step 5</u>**: The funds will be added to your trading limits

| 13:56 🗣 🛦 🍽 🗉        | <b>ថ ង</b> អ "តីរៀ 🕯 100% |
|----------------------|---------------------------|
| <b>≡</b> Limits      | ₩ 3                       |
| Equity               | Commodity                 |
| Availabi<br>₹88      | e Limit                   |
| Total Limit          | ₹88.20 >                  |
| Total Utilization    | ₹0.00 >                   |
| (                    | 9                         |
| Stocks as Collateral | Add / Release funds       |
| ā © /                | √ ₫ Q                     |

Step 2: Choose 'Funds'

| 14:18 🗉 🖡     | . w                 |                 | 10 N D    | 않た기 🛢                           |
|---------------|---------------------|-----------------|-----------|---------------------------------|
| <b>≡</b> Dash | board               |                 |           | <b>x</b> ©                      |
| Ma            | rkets               |                 | My Acco   | ount                            |
| ٥             |                     |                 |           |                                 |
| SENSEX        | 6255<br>+130.52 (+0 | 59.06 NIFTY     | +4        | 18530.35                        |
| Hi: 62719.84  | Lo: 623             | 379.86 Hi: 1853 | 73.70     | Lo: 18478.40                    |
|               |                     | $\odot$         |           |                                 |
| Advance/Decli | ne (NIFTY 50        | DO)             |           |                                 |
| 313 (63.109   | 5)                  |                 | 18        | 3 (36.90%)                      |
| Market Stats  | >                   |                 | N         | IIFTY 50 🗸                      |
| Top Gain      | ers 1               | Top Losers      | Mos       | t Active                        |
| APOLLOHO      | ISP                 |                 |           | 4973.00                         |
| UEDOMOT       | 200                 |                 | +15       | 2889 20                         |
| HEROMOTO      | 500                 |                 | +81       | 3.80 (+3.17%)                   |
| HINDALCO      |                     |                 | +10       | <b>416.55</b><br>0.20 (+2.51%)  |
| DRREDDY       | _                   |                 | +51       | <b>4611.00</b><br>3.95 (+1.30%) |
| HINDUNIL      | /R                  |                 | +34       | <b>2732.60</b><br>4.70 (+1.29%) |
| 0             | ۲                   | ~               | ß         | Q                               |
| Dashboalfd    | waternist           | investing       | Portfolio | search                          |
| 111           |                     | 0               | <         | (                               |

|         | 15:27 🖬 🛤 🗭 🔸          |         | 10 4 3        | ::::::::::::::::::::::::::::::::::::: |
|---------|------------------------|---------|---------------|---------------------------------------|
| $\odot$ | · · · ·                |         |               | W.                                    |
|         | RING<br>Terry licknage |         | ABCD XYZ      |                                       |
| .35     | Screeners              |         | >             | date                                  |
| .40     | Orders                 |         | >             | nt Valo<br>73.3                       |
|         | (t) Funds              |         | ~             | (4.993                                |
|         | Funds Available        |         | >             |                                       |
|         | Stock Limit            |         | >             | ities                                 |
|         | Reports                |         | >             | 64.6                                  |
|         | M Investing            |         | >             | ŧ 0.00                                |
|         | Research               |         | >             | ities                                 |
|         | 😤 Refer And Earn       |         | >             | vailabl                               |
|         | St Learn               |         | >             | thdrav                                |
|         |                        |         |               |                                       |
|         |                        |         |               |                                       |
|         | Settings Rate Us       | Support | (†)<br>Logout | Q                                     |
|         | 111                    | 0       | <             |                                       |

Step 3: Choose 'Funds

Available'

Step 4: Enter the desired amount and then click on the 'Add Funds' tab at the bottom

| 15:28 🖬 🌬 🏴 🔸     | 10 🛠 88 17 al 🗎           |
|-------------------|---------------------------|
| < Fund Hold       | <b>x</b> •                |
| Amount to Hold    | Available Balance: ₹ 0.00 |
| ENTER THE AMO     | UNT HERE                  |
| Bank Name         |                           |
| AXIS BANK LIMITED |                           |
| Bank A/C No       |                           |
| XXXXXXXXXXXX      |                           |
|                   |                           |
|                   |                           |
|                   |                           |
|                   |                           |
|                   |                           |
|                   |                           |
|                   |                           |
|                   |                           |
|                   |                           |
| Withdraw          | Add Funds                 |
| 111               |                           |

Axis Direct is a brand under Axis Securities Limited offers its retail broking and investment services. Investments in the securities market are subject to market risks. For a detailed disclaimer, visit https://simplehai.axisdirect.in/disclaimer-home

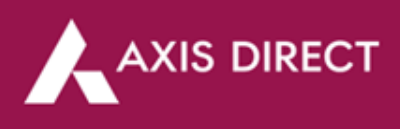

## Axis Bank non POA & Non Axis Bank Account: UPI:

Step 4: Repeat the first 3 steps of the process given above then Enter the desired amount and select UPI, then click on 'Add Funds'

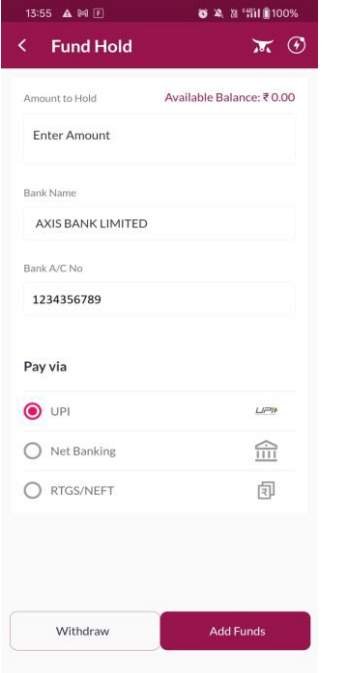

Net banking:

Step 4: Repeat the first 3

steps of the process given above then Enter the desired amount and select Net banking, then click on

'Add Funds'

Step 5: Enter the UPI handle of the bank account linked to your trading account and click on 'Make Payment' to proceed

Step 6: You would get a mandate to approve the payment on the selected UPI app

Step 7: The funds will be added to the Trading limits

| ∎<br>Hold | © × ≥ ≈ 101 100%          | 13:55 ▲ № I <b>8</b> ¥, № 'III (§100%)<br><                                                                               | 13:56 ▲ 10 E 88 ¥, 11 1∰100%<br>< ★                                                                                                    | 13:56 • ▲ ₩ 🗉              | छ ३६ ३३ °%।।∎100%<br>★ ⊙ |
|-----------|---------------------------|----------------------------------------------------------------------------------------------------|----------------------------------------------------------------------------------------------------|----------------------------|--------------------------|
| ld        | Available Balance: ₹ 0.00 | BillDesk                                                                                                    | BillDesk                                                                                                    | Equity                     | Commodity                |
| ount      |                           | Merchant : AXISSECUR<br>Transaction Amount : INR 100.00                                                                   | Merchant : AXISSECUR<br>Transaction Amount : INR 100.00                                                                                                    | Available t<br>₹88.2       | init >                   |
| K LIMITED |                           | Pay through UPI in 3 steps                                                                                                | Pay through UPI in 3 steps                                                                                                    | Total Limit                | ₹88.20 >                 |
| 89        |                           | Enter your Virtual Payment Address                                                                                        | steps below:<br>Step 2: Login into your PSP (@okaxis) application.                                                                                                    | Total Utilization          | ₹0.00 >                  |
|           |                           | Make Payment                                                                                                    | Step 3: Authorise payment<br>That's it!!!                                                                                                    | Stocks as Collateral       | )<br>Add / Release funds |
|           |                           | Cancel and Go back to merchant                                                                                            | After receiving your payment you will be auto<br>redirected back to the merchant.                                                                                                    |                            |                          |
| nking     |                           | PCI DSS Certified                                                                                                    | Cancel and Go back to merchant                                                                                                    |                            |                          |
| VEFT      | 2                         | Important - To start using UPI as a payment option, all you need is a VPA. A VPA is an Up which a user creates by linking | PCI DSS Certified                                                                                                    |                            |                          |
|           |                           | their accounts to a bank mole application. Click here to<br>view list of UPI supported Mobile App.                        | Important - To start using UPI as a payment option, all you<br>need is a VPA. A VPA is an ID, which a user creates by linking<br>their accounts to a bank's mobile application. Click here to<br>view list of UPI supported Mobile App. |                            |                          |
| raw       | Add Funds                 |                                                                                                    |                                                                                                    | Dashboard Watchlist Invest | A D Q                    |

Step 5: Enter your net

banking credentials

Step 6: Enter the OTP

Step 7: The funds will be added to the Trading limits

| 13:57 🔍 🛦 🛤 🗉     | o 🔉 🛚 'fiil 🛙 100%        | 13:57 🗣 🛦 🕅 🗉               | 😺 🎗 🔉 "fiil 🛢 100% | 13:58 🗣 🛦 🕅 🗉                 | o 🎗 N "111 🛙 100%      | 13:56 💌 🛦 🍽 🗉          | 😈 🎗 🛛 "តារ 📋 100%   |
|-------------------|---------------------------|-----------------------------|--------------------|-------------------------------|------------------------|------------------------|---------------------|
| Fund Hold         | ★ ④                       | <                           | ₩ 3                | <                             | ₩ 👁                    | ≡ Limits               | <b>x</b> (          |
| Amount to Hold    | Available Balance: ₹ 0.00 |                             | KING PAYMENT       | AXIS BANK   NETBA             | NKING PAYMENT          | Equity                 | Commodity           |
| Enter Amount      |                           | 100                         |                    |                               |                        | Availab                | ole Limit           |
| ank Name          |                           | LOG                         |                    |                               |                        |                        | 0.20                |
| AXIS BANK LIMITED |                           | Customer ID or Login IL     |                    | Pay AXIS SECURIT              | TES LTD(BILLDESK)      | Total Limit            | ₹88.20 >            |
| Bank A/C No       |                           | Forgot Customer ID/Login ID |                    | INR 1<br>Rupees One           | .00.00<br>Hundred Only | Total Utilization      | 7000 X              |
| 1234356789        |                           | Password                    |                    |                               |                        |                        | 0                   |
|                   |                           | -                           | ©                  | From Account                  |                        | Charles on Collistened |                     |
| Pay via           |                           | Forgot Password             |                    | Available Balance: INR 765.82 | LA   9190 XXXX XXXX 8  | Stocks as Conater an   | Add / Release funds |
| ) UPI             | LIPIP                     | Log                         | in                 | OTP                           |                        |                        |                     |
| Net Banking       | 會                         |                             |                    | <u>· · ·</u>                  | Becond OTP in 01-14    |                        |                     |
| RTGS/NEFT         | 1                         | Cancel this t               | ransaction         |                               |                        |                        |                     |
|                   |                           |                             |                    |                               |                        |                        |                     |
|                   |                           |                             |                    | Cancel this                   | i transaction          |                        |                     |
|                   |                           |                             |                    |                               |                        |                        |                     |
| Withdraw          | Add Funds                 |                             |                    |                               |                        | $\bigcirc$             | ~ 🖞 Q               |

Axis Direct is a brand under Axis Securities Limited offers its retail broking and investment services. Investments in the securities market are subject to market risks. For a detailed disclaimer, visit https://simplehai.axisdirect.in/disclaimer-home

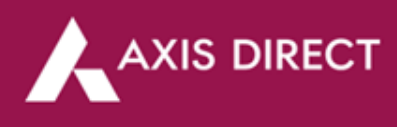

## **RTGS/NEFT**:

Step 4: Repeat the first 3 steps of the process given above then Enter the desired amount and select RTGS/NEFT, then click on 'Add Funds'

| Fund Hold                                    | <b>M</b> (                                              |
|----------------------------------------------|---------------------------------------------------------|
| Amount to Hold                               | Available Balance: ₹ 0.00                               |
| 100                                          |                                                         |
|                                              |                                                         |
|                                              |                                                         |
| RT                                           | GS/NEFT                                                 |
| Please transfer funds<br>from your mapped ba | GS/NEFT<br>to the following bank account<br>nk account. |

| Beneficiary Name  | AXIS SECURITIES |
|-------------------|-----------------|
| Credit Account No | 00600340042024  |
| IFSC Code         | HDFC0000060     |
| Branch            | Fort, Mumbai    |
| Account Type      | CURRENT         |

- If the funds are not reflecting in your account in the next 90 minutes, please take a screenshot of the transaction with the transaction reference number and email the screenshot at helpdesk@axisdirect.in.
- Our team will help you out with the same immediately.

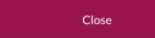

**END**